# LK TapWater

Beginning with firmware version 2.0

# **DHW** exchange controller

Installation Operation Functions and options Troubleshooting

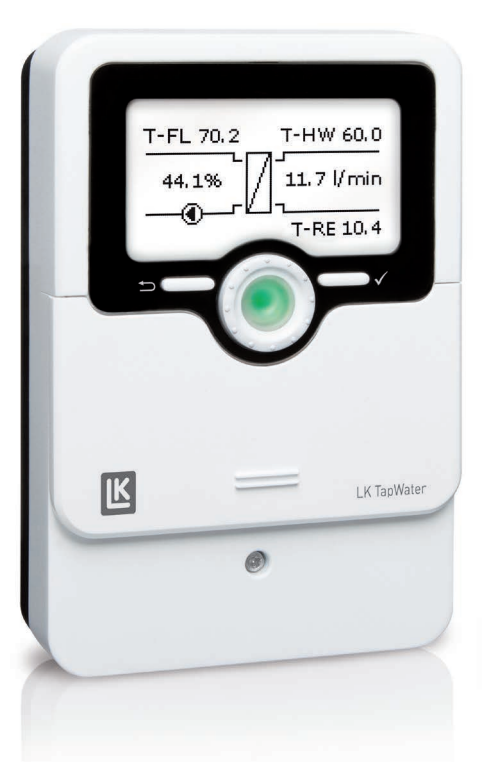

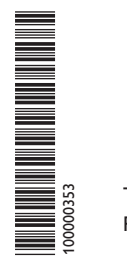

VBus net

The Internet portal for easy and secure access to your system data – www.vbus.net

Thank you for buying this product.

Please read this manual carefully to get the best performance from this unit. Please keep this manual safe.

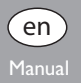

K

#### Safety advice

Please pay attention to the following safety advice in order to avoid danger and damage to people and property.

Danger of electric shock:

- When carrying out works, the device must first of all be disconnected from the mains.
- It must be possible to disconnect the device from the mains at any time.
- Do not use the device if it is visibly damaged.

The device must not be used by children or persons with reduced physical, sensory or mental abilities or without any experience and knowledge. Make sure that children do not play with the device!

Only connect accessories authorised by the manufacturer to the device.

Make sure that the housing is properly closed before commissioning the device.

Set the code to the customer code before handing over the controller to the customer.

#### Target group

These instructions are exclusively addressed to authorised skilled personnel.

Only qualified electricians are allowed to carry out electrical works.

Initial commissioning must be effected by authorised skilled personnel.

Authorised skilled personnel are persons who have theoretical knowledge and experience with the installation, commissioning, operation, maintenance, etc. of electric/electronic devices and hydraulic systems and who have knowledge of relevant standards and directives.

#### Instructions

Attention must be paid to the valid local standards, regulations and directives!

#### Subject to technical change. Errors excepted.

© 20241022\_100000353\_LK\_TapWater.monen

#### Information about the product

#### Proper usage

The controller is designed for use in a DHW heat exchange module in compliance with the technical data specified in this manual.

Any use beyond this is considered improper.

Proper usage also includes compliance with the specifications given in this manual. Improper use excludes all liability claims.

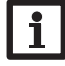

Note

Strong electromagnetic fields can impair the function of the device.

 Make sure the device as well as the system are not exposed to strong electromagnetic fields.

F

#### EU Declaration of conformity

The product complies with the relevant directives and is therefore labelled with the CE mark. The Declaration of Conformity is available upon request, please contact the manufacturer.

#### Scope of delivery

The scope of delivery of this product is indicated on the packaging label.

#### Storage and transport

Store the product at an ambient temperature of 0  $\ldots$  40  $^\circ C$  and in dry interior rooms only.

Transport the product in its original packaging only.

#### Cleaning

Clean the product with a dry cloth. Do not use aggressive cleaning fluids.

#### Data security

We recommend regular backups of the data stored on the device via SD/MicroSD card.

#### Decommissioning

- 1. Disconnect the device from the power supply.
- 2. Dismount the device.

#### Disposal

- Dispose of the packaging in an environmentally sound manner.
- At the end of its working life, the product must not be disposed of as urban waste. Old appliances must be disposed of by an authorised body in an environmentally sound manner. Upon request we will take back your old appliances bought from us and guarantee an environmentally sound disposal of the devices.

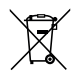

#### **Description of symbols**

Warnings are indicated with a warning symbol!

Signal words describe the danger that may occur, when it is not avoided.

WARNING means that injury, possibly life-threatening injury, can occur.

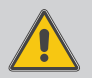

 $\rightarrow$  It is indicated how to avoid the danger described.

ATTENTION means that damage to the appliance can occur.

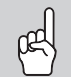

 $\rightarrow$  It is indicated how to avoid the danger described.

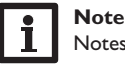

Notes are indicated with an information symbol.

- Texts marked with an arrow indicate one single instruction step to be carried out.
- Texts marked with numbers indicate several successive instruction steps to be carried out.

en

| 1    | Overview                                             | 5  |
|------|------------------------------------------------------|----|
| 2    | Installation                                         | 6  |
| 2.1  | Mounting                                             | 6  |
| 2.2  | Electrical connection                                | 6  |
| 2.3  | Data communication / Bus                             | 7  |
| 2.4  | MicroSD card slot                                    | 7  |
| 3    | Operation and function                               | 10 |
| 3.1  | Buttons and adjustment dial                          | 10 |
| 3.2  | Microbuttons for manual mode and emergency operation | 10 |
| 3.3  | Operating control LED                                | 10 |
| 3.4  | Parameterisation mode                                | 10 |
| 3.5  | Selecting menu points and adjusting values           | 11 |
| 3.6  | Adjusting the timer                                  | 12 |
| 3.7  | Adjusting optional functions                         | 14 |
| 4    | Commissioning                                        | 15 |
| 4.1  | Commissioning the single station                     | 15 |
| 4.2  | Commissioning the cascade                            | 17 |
| 5    | Main menu                                            | 19 |
| 5.1  | Main menu Single station                             | 19 |
| 5.2  | Main menu Station 1                                  | 19 |
| 5.3  | Menu structure                                       | 20 |
| 6    | Status                                               | 21 |
| 6.1  | Status / Overview Single station                     | 21 |
| 6.2  | Status / Overview Cascade                            | 22 |
| 6.3  | Hot water                                            | 22 |
| 6.4  | Cascade                                              | 22 |
| 6.5  | Circulation                                          | 22 |
| 6.6  | Disinfection                                         | 23 |
| 6.7  | Stratified return                                    | 23 |
| 6.8  | Error relay                                          | 23 |
| 6.9  | Messages                                             | 23 |
| 6.10 | Device info                                          | 24 |

| 7  | Hot water          | 24 |
|----|--------------------|----|
| 8  | Cascade            | 25 |
| 9  | Optional functions | 26 |
| 10 | Basic settings     | 31 |
| 11 | MicroSD card       | 31 |
| 12 | User code          | 32 |
| 13 | Manual mode        | 33 |
| 14 | Troubleshooting    | 34 |
| 15 |                    |    |
|    |                    |    |

#### l Overview

- Customised control for systems with or without circulation
- Flexible circulation function for different user profiles, also available with thermal disinfection
- Control of PWM pumps
- Commissioning menu for easy configuration
- Clear system graphic in the status menu
- · Cascades of up to 4 DHW exchange controllers or stations

#### Dimensions and minimum distances

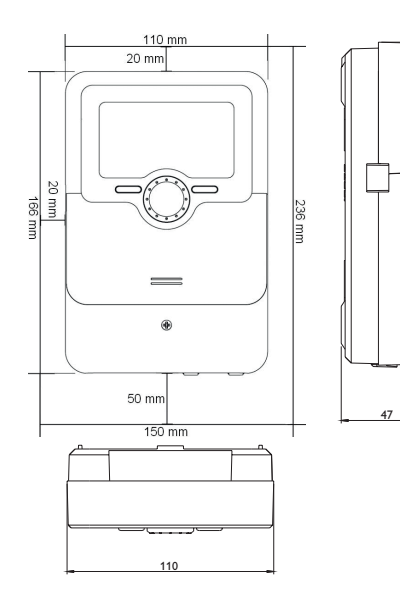

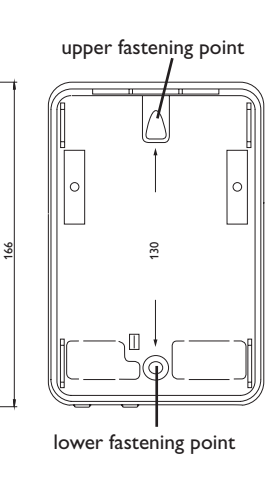

#### Technical data

Inputs: 6 Pt1000 temperature sensors,

1 flow rate sensor (0-500 Hz interface)

**Outputs:** 3 semiconductor relays, 2 PWM outputs, 1 potential-free extra-low voltage relay

PWM frequency: 512 Hz

PWM voltage: 11V

#### Switching capacity:

- 1 (1) A 240 V~ (semiconductor relay)
- 1 (1) A 30 V ---- (potential-free extra-low voltage relay)

Total switching capacity: 4 A 240 V~

**Power supply:**  $100 - 240 V \sim (50 - 60 Hz)$ 

Supply connection: type X attachment

**Standby:** 0.97 W

Mode of operation: type 1.B.C.Y action

Rated impulse voltage: 2.5 kV

Data interface: VBus®, cascade bus, MicroSD card slot

VBus<sup>®</sup> current supply: 60 mA

Housing: plastic, PC-ABS and PMMA

Mounting: wall mounting, also suitable for mounting into patch panels Indication / Display: graphic display, operating control LED (Lightwheel<sup>®</sup>) Operation: 4 push buttons and 1 adjustment dial (Lightwheel<sup>®</sup>) Ingress protection: IP 20/EN 60529

Protection class: | Ambient temperature: 0 ... 40 °C

Degree of pollution: 2

Relative humidity: 10...90 %

Fuse: T4A

Maximum altitude: 2000 m above MSL Dimensions: 110 x 166 x 47 mm

### Installation

#### 2.1 Mounting

#### Electric shock! WARNING!

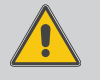

#### Upon opening the housing, live parts are exposed!

→ Always disconnect the device from power supply before opening the housing!

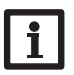

Note

Strong electromagnetic fields can impair the function of the device.

→ Make sure the device as well as the system are not exposed to strong electromagnetic fields.

Normally, the DHW exchange controller is integrated in a DHW exchange module. The unit must only be located in dry interior rooms.

If the device is not equipped with a mains connection cable and a plug, the device must additionally be supplied from a double pole switch with contact gap of at least 3 mm or must be equipped with a disconnecting device (fuse) in accordance with the required installation regulations.

Please pay attention to separate routing of sensor cables and mains cables.

#### 2.2 Electrical connection

#### WARNING! Electric shock!

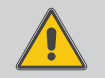

Upon opening the housing, live parts are exposed!

→ Always disconnect the device from power supply before opening the housing!

#### ATTENTION! **ESD** damage!

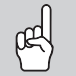

Electrostatic discharge can lead to damage to electronic components!

 $\rightarrow$  Take care to discharge properly before touching the inside of the device! To do so, touch a grounded surface such as a radiator or tap!

# Note

Connecting the device to the power supply must always be the last step of the installation!

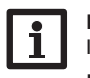

#### Note

It must be possible to disconnect the device from the mains at any time.

- $\rightarrow$  Install the mains plug so that it is accessible at any time.
- $\rightarrow$  If this is not possible, install a switch that can be accessed.

If the mains cable is damaged, it must be replaced by a special connection cable which is available from the manufacturer or its customer service.

#### Do not use the device if it is visibly damaged!

The controller is equipped with 4 relays in total to which loads such as pumps, valves, etc. can be connected:

• Relays 1 ... 3 are semiconductor relays, designed for pump speed control:

Conductor R1 R3

Neutral conductor N

Protective earth conductor (=)

• Relay 4 is a potential-free low voltage relay

# Note

The pump speed must be set to 100% when auxiliary relays or valves are connected.

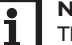

Note

The cables of the controller are pre-connected. Chap.2.2 is for information purposes only. Make sure the hydraulic system is properly grounded!

Depending on the product version, mains cables and sensor cables are already connected to the device. If that is not the case, please proceed as follows:

Attach flexible cables to the housing with the enclosed strain relief and the corresponding screws.

Temperature sensors have to be connected to the terminals S1 to S6 (either polarity).

The cables carry low voltage and must not run together in a cable conduit with cables carrying a voltage higher than 50 V (please pay attention to the valid local regulations). The cable lentghs depend on the cross sectional area.

Example: up to 100 m at 1.5 mm<sup>2</sup>, up to 50 m at 0.75 mm<sup>2</sup>. The cables can be extended with a two-wire cable.

Connect the flow rate sensor either to the terminals  $\mathbf{T}$  and  $\dot{\mathbf{V}}$  with correct polarity. The terminals marked **PWM** are control outputs for a high-efficiency pump.

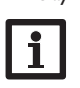

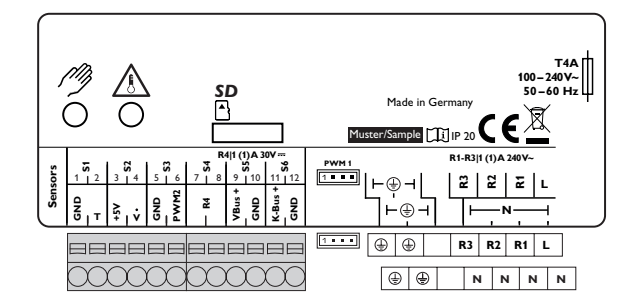

### Note

Connect the permanent phase of the line valve along with the power supply of the controller to L. Connect the switching phase of the line valve to R3.

The controller is supplied with power via a mains cable. The power supply of the device must be  $100-240 V \sim (50-60 Hz)$ .

The mains connection is at the terminals:

Neutral conductor N Conductor L Protective earth conductor 😤

#### Note

For more details about the commissioning procedure see page 15.

#### 2.3 Data communication / Bus

The controller is equipped with the **VBus**<sup>®</sup> (21/22) for data transfer with and energy supply to external modules. The connection is to be carried out at the terminals marked **VBus** (any polarity). One or more VBus<sup>®</sup> modules can be connected via this data bus.

If a **cascade** is installed, the following section is valid additionally:

All cascade controllers are equipped with a cascade bus for data communication with each other. The connection is to be carried out at the terminals marked **K-Bus** (23/24) with correct polarity.

#### 2.4 MicroSD card slot

The controller is equipped with a MicroSD card slot.

With a MicroSD card, the following functions can be carried out:

- Store measurement and balance values onto the MicroSD card. After the transfer to a computer, the values can be opened and visualised, e.g. in a spreadsheet.
- Prepare adjustments and parameterisations on a computer and transfer them via the MicroSD card.
- Store adjustments and parameterisations on the MicroSD card and, if necessary, retrieve them from there.
- Download firmware updates from the Internet and install them on the controller via MicroSD card.

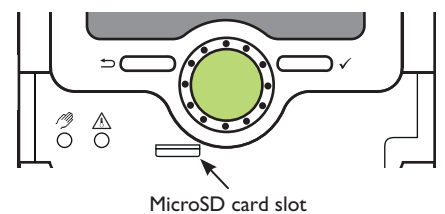

A MicroSD card is not included, but can be purchased from the manufacturer.

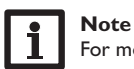

For more information about using a MicroSD card, see page 31.

Single station

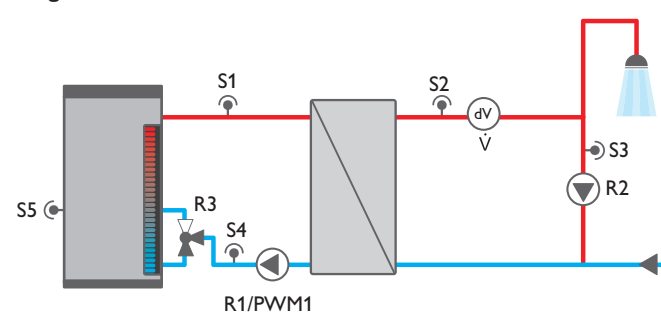

| Connection terminal | Single station           |
|---------------------|--------------------------|
| S1 (1/2)            | Flow primary circuit     |
| S2 (3/4)            | DHW                      |
| S3 (5/6)            | Circulation              |
| S4 (7/8)            | Stratified return source |
| S5 (9/10)           | Stratified return store  |
| V                   | DHW flow rate            |
| R4 (19/20)          | Error relay              |
| VBus (21/22)        | Visualisation            |
| K-Bus (23/24)       | not used                 |
| PWM1 (connector)    | Speed primary pump       |
| R3                  | Stratified return        |
| R2                  | Circulation              |
| R1                  | Primary pump             |

#### Cascade

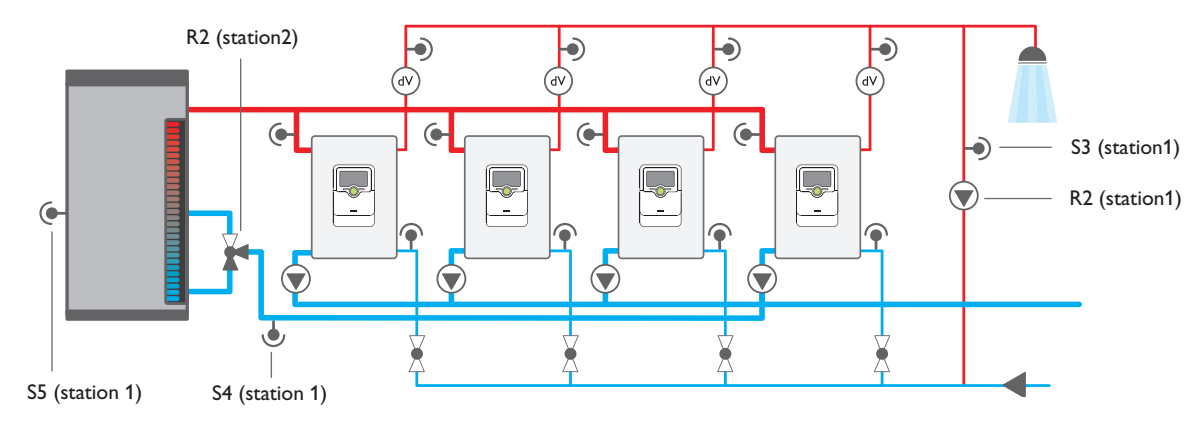

| Connection terminal | Station 1                | Station 2            | Station 3/4          |
|---------------------|--------------------------|----------------------|----------------------|
| S1 (1/2)            | Flow primary circuit     | Flow primary circuit | Flow primary circuit |
| S2 (3/4)            | DHW                      | DHW                  | DHW                  |
| S3 (5/6)            | Circulation              | -                    | -                    |
| S4 (7/8)            | Stratified return source | -                    | -                    |
| S5 (9/10)           | Stratified return store  | -                    | -                    |
| V                   | DHW flow rate            | DHW flow rate        | DHW flow rate        |
| PWM2                | Speed circulation        | -                    |                      |
| R4 (19/20)          | Error relay              | -                    | -                    |
| VBus (21/22)        | Visualisation            | -                    | -                    |
| K-Bus (23/24)       | Cascade bus              | Cascade bus          | Cascade bus          |
| PWM1 (connector)    | Speed primary pump       | Speed primary pump   | Speed primary pump   |
| R3                  | Line valve               | Line valve           | Line valve           |
| R2                  | Circulation              | Stratified return    | -                    |
| R1                  | Primary pump             | Primary pump         | Primary pump         |

#### **Operation and function**

#### 3.1 Buttons and adjustment dial

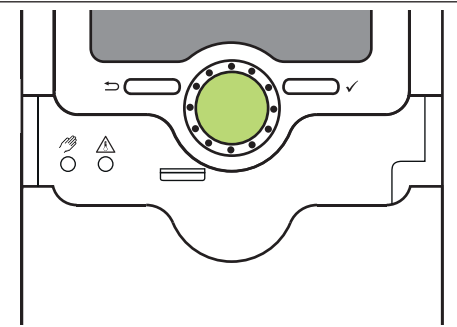

The controller is operated via 2 buttons and 1 adjustment dial (Lightwheel  $^{\tiny (\!\!\!\!)}$  ) below the display:

- Left button ( $\frown$ ) escape button for changing into the previous menu
- Right button ( $\checkmark$ ) confirming/selecting
  - scrolling upwards/scrolling downwards, increasing adjustment values/reducing adjustment values

#### 3.2 Microbuttons for manual mode and emergency operation

The controller is equipped with 2 microbuttons located underneath the slidable housing cover, the slider.

- Microbutton (?): If the microbutton (?) is briefly pressed, the controller changes to the manual mode menu (see page 33).
- Microbutton A: The microbutton A is used for activating the emergency operation (see page 25).

#### 3.3 Operating control LED

The controller is equipped with a multicolour operating control LED in the centre of the Lightwheel $^{\circ}$ , indicating the following states:

| Colour  | Permanently shown       | Flashing                                                           |
|---------|-------------------------|--------------------------------------------------------------------|
| Green•  | Everything OK           | A note is available (see page 23), manual mode active              |
| Red     |                         | Disturbance or warning exists (see page 23),<br>error relay active |
| Yellow, | Parameterisation active | Storage active                                                     |

#### 3.4 Parameterisation mode

After the installer code is entered (see page 32), the controller changes to the parameterisation mode.

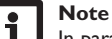

In parameterisation mode, the control process will stop and the message **Control stopped – Parameterisation active** will be indicated. The LED in the Lightwheel<sup>®</sup> will glow yellow.

- 1. In order to carry out adjustments in the menu, press the right button ( $\checkmark$ ). The controller changes to the main menu in which adjustments on the installer level can be made.
- In order to save the adjustments made, press the microbutton (2) approx. 3 s or select the menu item Save in the main menu.
- ➔ In order to cancel the parameterisation process and to discard adjustments made, press the left button (<sup>←</sup>) for approx. 3 s.

The controller will leave the installer level and restart.

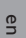

3

Lightwheel<sup>®</sup>

#### 3.5 Selecting menu points and adjusting values

During normal operation of the controller, the display is in the main menu. If no button is pressed for 2 min, the display switches to standby mode. After further 10 s, the display illumination switches off.

- → In order to get from the Status menu into the Main menu, press the left button (←).
- → Press any key to reactivate the display illumination.
- → In order to scroll through the menu items, turn the Lightwheel<sup>®</sup>.

Values and options can be changed in different ways:

Numeric values can be adjusted by means of a slide bar. The minimum value is indicated to the left, the maximum value to the right. The large number above the slide bar indicates the current adjustment. By turning the Lightwheel<sup>®</sup>, the upper slide bar can be moved to the left or to the right.

Only after the adjustment has been confirmed by pressing the right button ( $\checkmark$ ) will the number below the slide bar indicate the new value. The new value will be saved if it is confirmed by pressing the right button ( $\checkmark$ ) again.

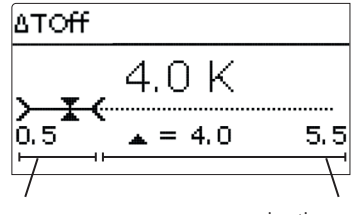

active area

inactive area

When 2 values are locked against each other, they will display a reduced adjustment range depending on the adjustment of the respective other value.

In this case, the active area of the slide bar is shortened, the inactive area is indicated as a dotted line. The indication of the minimum and maximum values will adapt to the reduction.

| Circulation |  |  |
|-------------|--|--|
| 🕨 🕲 Yes     |  |  |
| ONO         |  |  |
|             |  |  |

If only one item of several can be selected, they will be indicated with radio buttons. When one item has been selected, the radio button in front of it is filled.

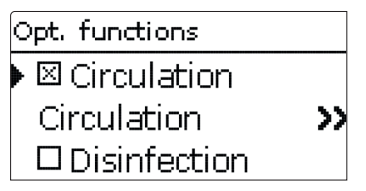

If more than one item of several can be selected, they will be indicated with checkboxes. When an item has been selected, an x appears inside the checkbox.

#### 3.6 Adjusting the timer

With the **Timer** time frames for the function can be adjusted.

In the **Day selection** channel, the days of the week are available.

If several days are selected, they will be merged into one combination for the following steps.

The last menu item after the list of days is **Continue**. If **Continue** is selected, the timer menu opens, in which the time frames can be adjusted.

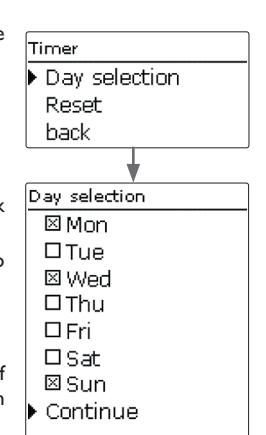

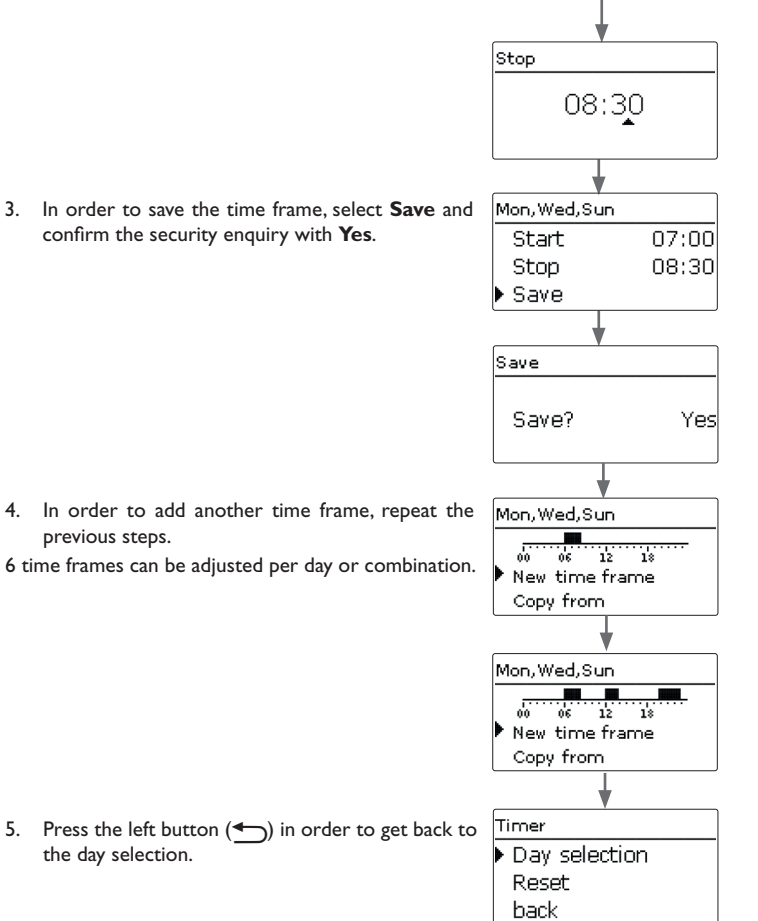

#### Adding a time frame:

In order to add a time frame, proceed as follows:

The time frames can be adjusted in steps of 10 min.

1. Select New time frame.

New time frame Copy from Mon, Wed, Sun Start --:--Stop --:-back. 2. Adjust Start and Stop for the desired time frame. Start 06:00

Mon, Wed, Sun

06 12 18

en

#### Copying a time frame:

In order to copy time frames already adjusted into another day / other days, proceed as follows:

- 1. Choose the days(s) into which the time frames are to be copied and select **Copy from.**
- A selection of days with time frames will appear.
- 2. Select the day from which the time frames are to be copied.

All time frames adjusted for the selected day will be copied. Existing time frames will be overwritten.

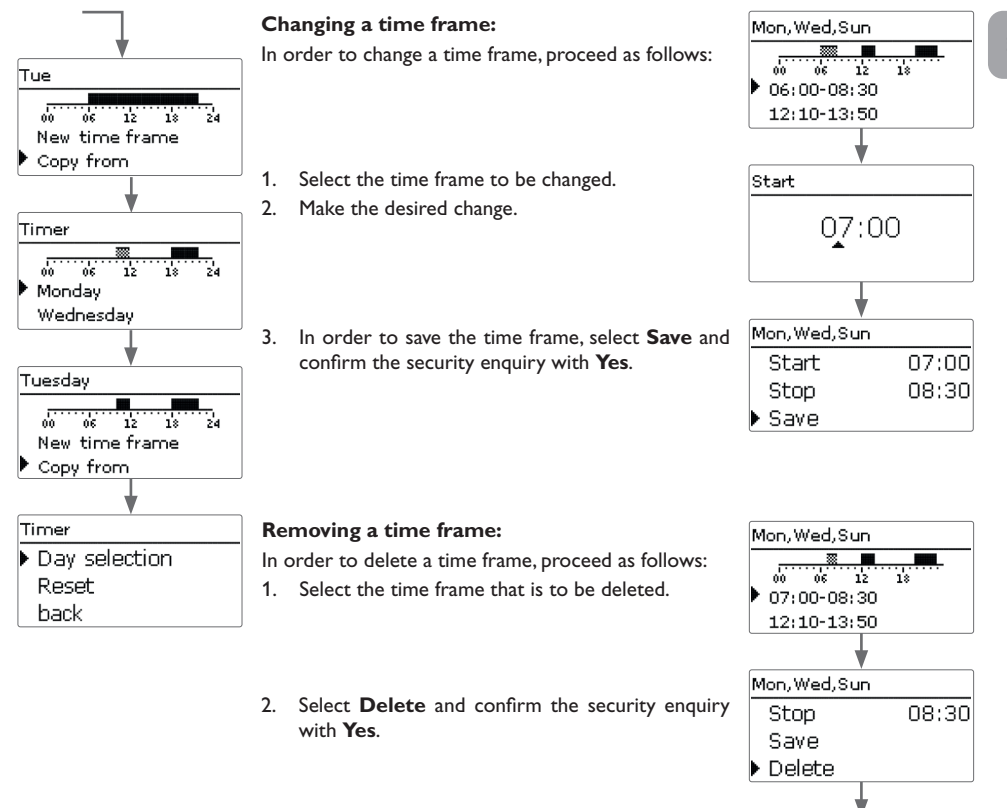

Mon, Wed, Sun

00 06 12 18 12:10-13:50 19:45-22:50

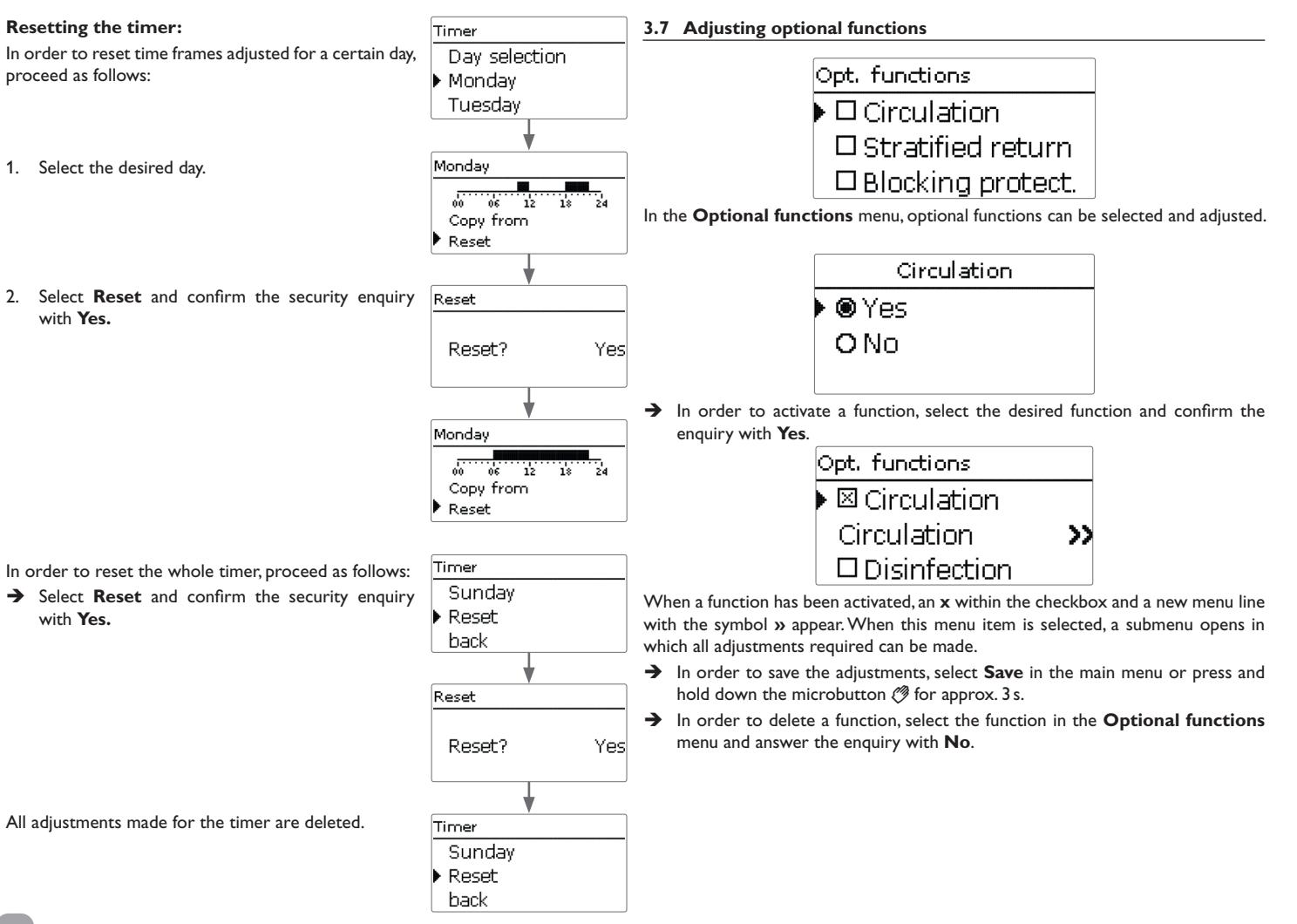

#### 4 Commissioning

When the hydraulic system is filled and ready for operation, connect the controller to the mains.

The controller runs an initialisation phase in which the Lightwheel<sup>®</sup> glows green. When the controller is commissioned or when it is reset, it will run a commissioning menu after the initialisation phase. The commissioning menu leads the user through the most important adjustment channels needed for operating the system.

#### **Commissioning menu**

The commissioning menu consists of the channels described in the following. In order to make an adjustment, adjust the desired value with the Lightwheel<sup>®</sup> and confirm with the right button ( $\checkmark$ ). The next channel will appear in the display.

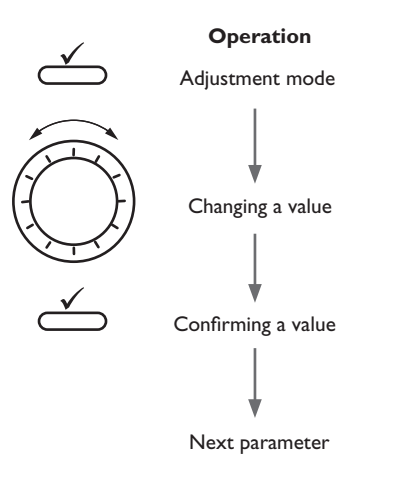

#### 4.1 Commissioning the single station

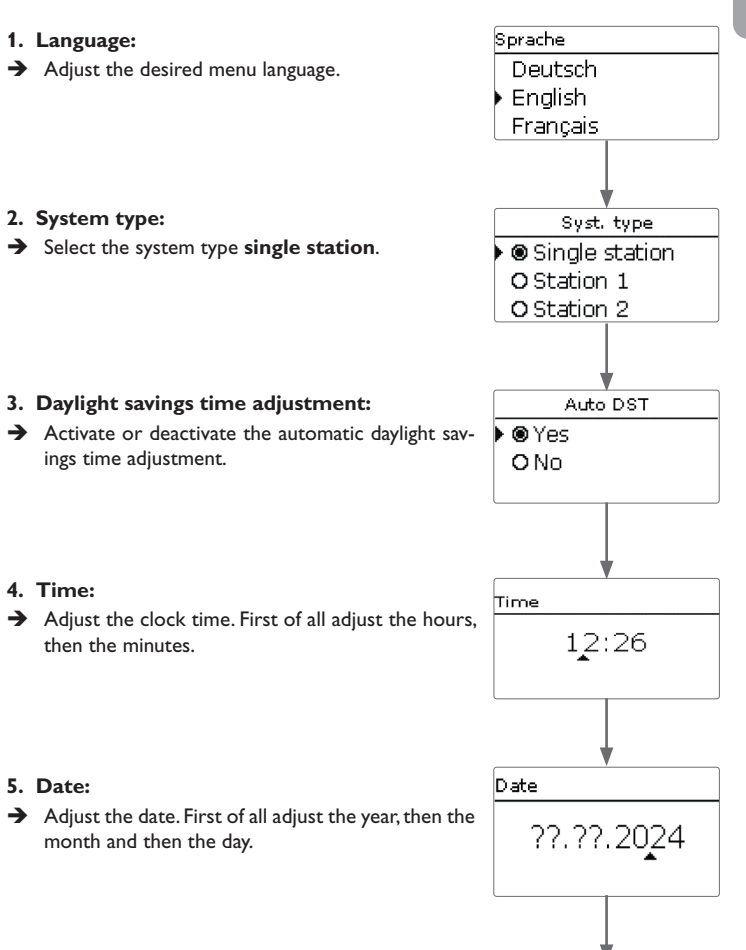

## en

#### 6. Set hot water temperature:

➔ Adjust the desired set hot water temperature. For further information, see page 24.

#### 7. Circulation:

1. Activate or deactivate the circulation.

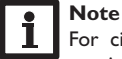

For circulation, the circulation sensor S3 is required.

If **Yes** is selected, the offset starts immediately.

For more information about circulation, see page 26.

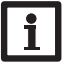

**Note** No draw-off may be carried out during the offset. All ball valves of the station must be fully opened (normal position).

The current temperature difference between the hot water sensor and the return sensor is indicated in the centre of the display.

The optimum temperature difference is approx. 5 K.

- 2. Adjust the speed with the Lightwheel®.
- If the desired temperature difference is reached, confirm the offset with the right button (√).
  For more information about the offset, see page 27.

The factory set circulation type is **Duration**. It can be changed in the menu **Opt. functions/Circulation** (see page 26).

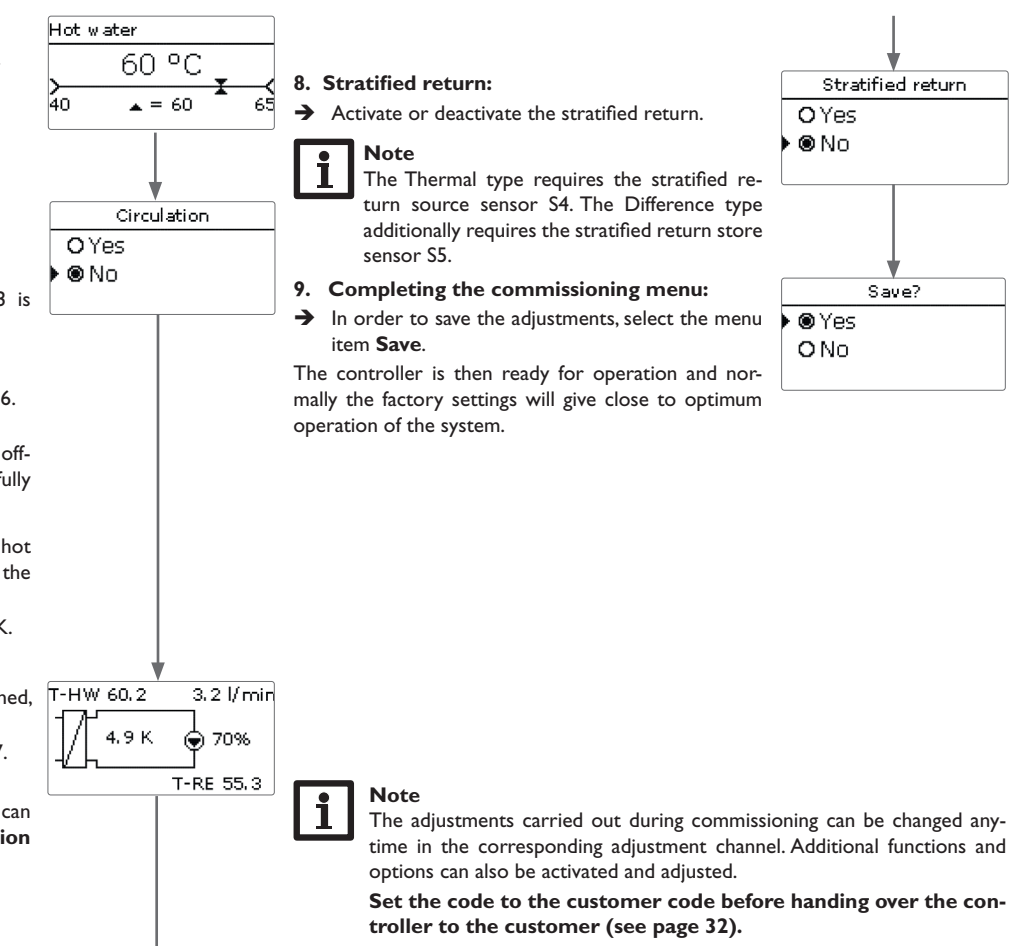

#### 4.2 Commissioning the cascade

Station 1 is the cascade master stations 2 to 4 are cascade slaves. The commis-5. Date: sioning menu has to be run on each controller, beginning with the cascade master → Adjust the date. First of all adjust the year, then the (station 1). The adjustments made at station 1 will be adopted by the other stations automatically.

#### 4.2.1 Cascade Master

➔ Adjust the desired menu language.

#### 2. System type:

1. Language:

1. Adjust the system type **Station 1**.

Activate or deactivate further cascade stations. 2.

- 3. Daylight savings time adjustment:
- → Activate or deactivate the automatic daylight savings time adjustment.

#### 4. Time:

Adjust the clock time. First of all adjust the hours, then the minutes.

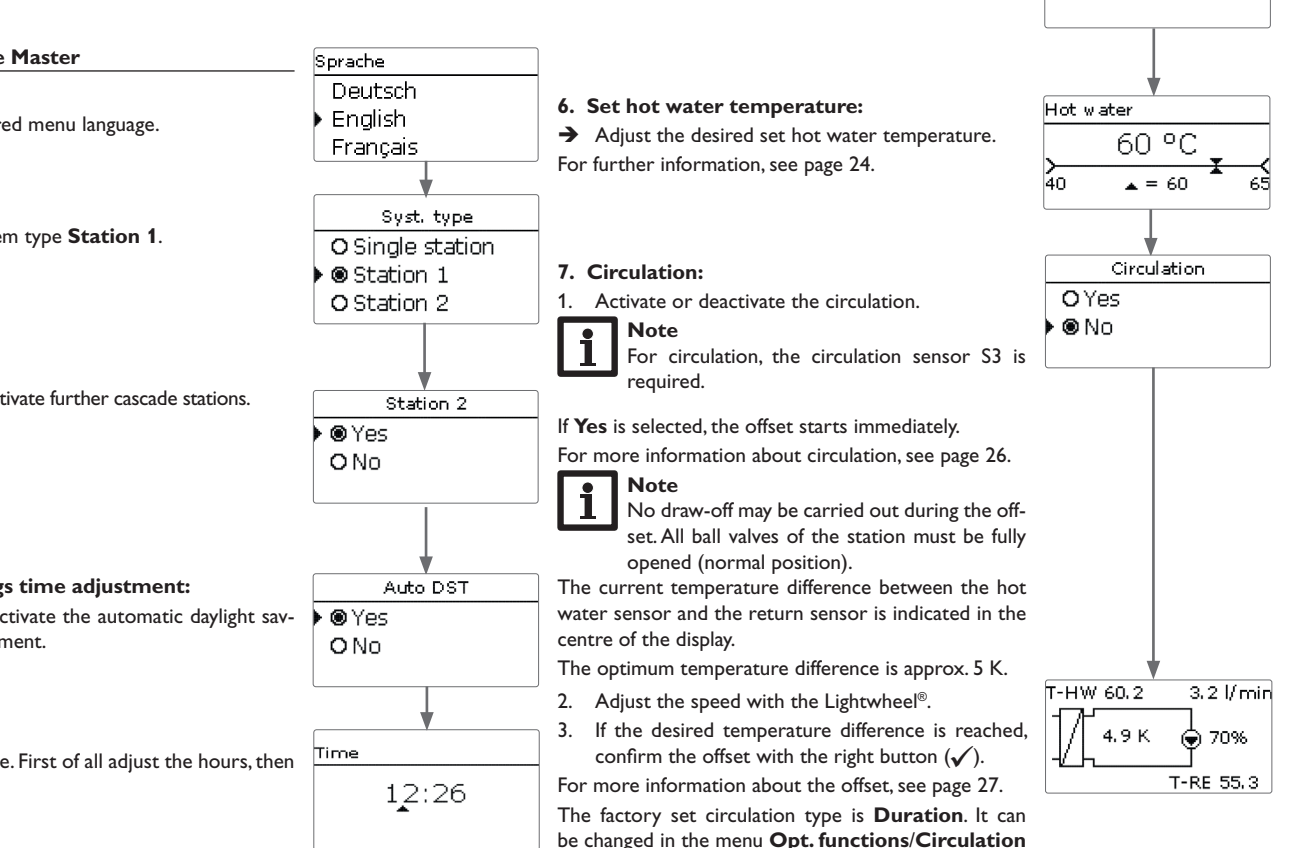

(see page 26).

month and then the day.

### en

Date.

??.??.2024

#### 8. Stratified return:

➔ Activate or deactivate the stratified return. For more information about the stratified return, see page 29.

Note

The Thermal type requires the stratified return source sensor S4. The Difference type additionally requires the stratified return store sensor S5.

- 9. Completing the commissioning menu:
- → In order to save the adjustments, select the menu item Save.

The controller is then ready for operation and normally the factory settings will give close to optimum operation of the system.

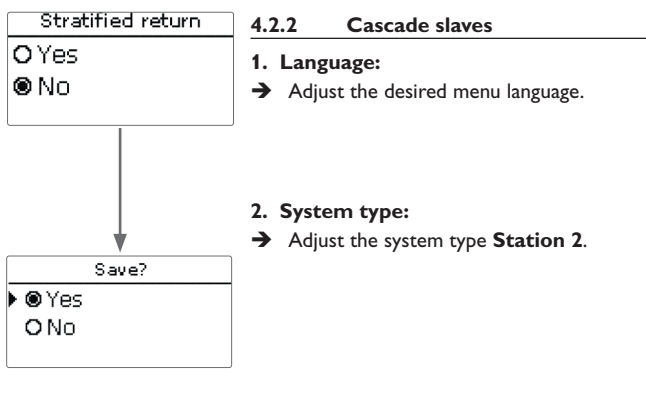

- 3. Completing the commissioning menu:
- → In order to save the adjustments, select the menu item Save.

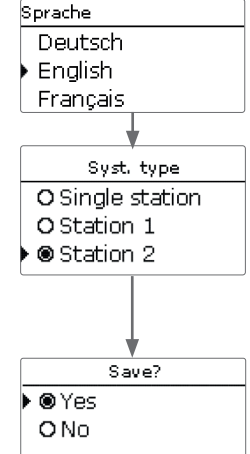

The controller is then ready for operation and normally the factory settings will give close to optimum operation of the system.

→ If further cascade stations have been activated, run the commissioning menu of the corresponding stations (Station 3 ... 4).

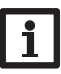

#### Note

The adjustments carried out during commissioning can be changed anytime in the corresponding adjustment channel. Additional functions and options can also be activated and adjusted.

Set the code to the customer code before handing over the controller to the customer (see page 32).

en

#### Main menu 5

5.1 Main menu Single station

|                         | Main menu                   |
|-------------------------|-----------------------------|
|                         | 🕨 Status                    |
|                         | Hot water                   |
|                         | Opt. functions              |
| In this menu, different | menu areas can be selected. |
| The following menus a   | re available:               |
| Status                  |                             |
| Hot water               |                             |
| Optional functions      |                             |

#### 5.2 Main menu Station 1

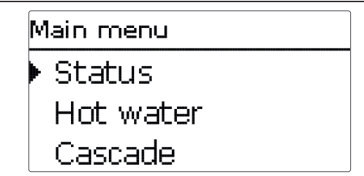

In this menu, different menu areas can be selected.

The following menus are available in cascade operation:

| Status             |  |
|--------------------|--|
| Hot water          |  |
| Cascade*           |  |
| Optional functions |  |
| Basic setting      |  |
| SD card            |  |
| User code          |  |
| Manual mode        |  |

Basic setting SD card User code Manual mode

#### Note

If no button is pressed for 2 min, the display switches to standby mode. After further 10s the display illumination switches off.

In cascade operation, all adjustments have to be carried out at the cascade master (station 1). Stations 2 to 4 are cascade slaves and receive all information from the cascade master on which all important adjustments have to be made. The menus are available for the slaves in an shortened form.

#### 5.3 Menu structure

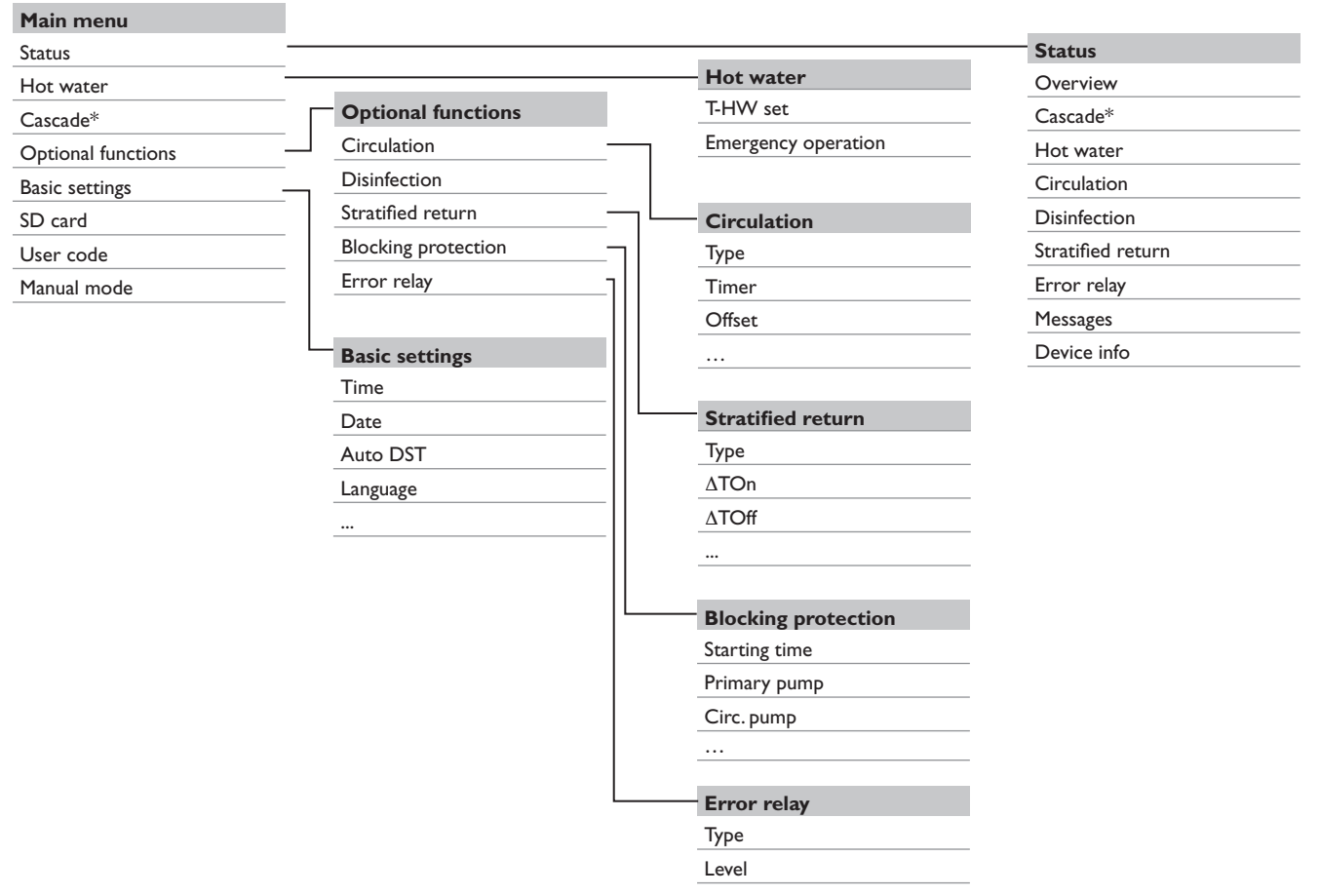

The menu items and adjustment values selectable are variable depending on adjustments already made. The figure only shows an exemplary excerpt of the complete menu in order to visualise the menu structure.

\* Available for System type Station 1 only

en

20

| Main menu      |  |
|----------------|--|
| 🕨 Status       |  |
| Hot water      |  |
| Opt. functions |  |

In the status menu of the controller, the status messages for every menu area can be found.

#### **Overview of displayed values**

| Display       | Description                             |  |
|---------------|-----------------------------------------|--|
| T-store       | Store temperature stratified return     |  |
| Base / Centre | Position of the valve stratified return |  |
| T-RE          | Return temperature                      |  |
| T-FL          | Flow temperature primary circuit        |  |
| T-HW          | Hot water temperature                   |  |
| T-HW set      | Set hot water temperature               |  |
| Fl.rate       | Flow rate hot water                     |  |
| Primary p.    | Speed primary pump                      |  |
| Circ. pump    | Speed circulation pump                  |  |
| Valve         | Valve stratified return                 |  |

#### 6.1 Status / Overview Single station

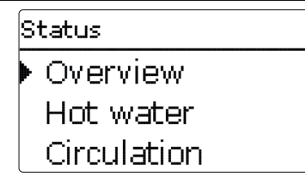

In the **Status / Overview** menu, all current measured values are indicated in a clear system graphic. Depending on the adjustments already made, the system graphic consists of up to 3 parts:

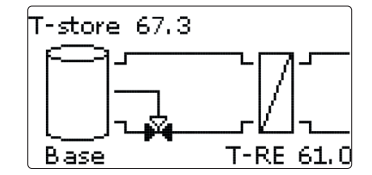

The first part shows the primary circuit with the corresponding values.

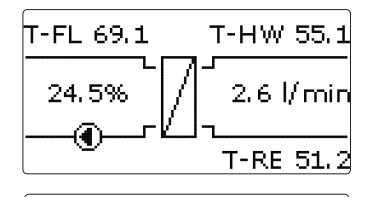

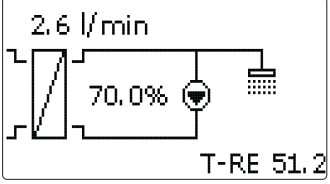

The second part shows the heat exchanger and the third part the secondary circuit with the corresponding values.

 $\rightarrow$  In order to scroll through the parts, turn the Lightwheel<sup>®</sup> clockwise.

| Stratified return |          |  |  |
|-------------------|----------|--|--|
| Status            | Inactive |  |  |
| T-RE              | 61.0 °C  |  |  |
| T-store           | 67.3 °C  |  |  |

The information given in the system graphic can also be indicated as a text.

- $\rightarrow$  For this purpose, select the desired part and press the right button ( $\checkmark$ ).
- $\rightarrow$  In order to get back to the graphic, press the left button ( $\frown$ ).

#### 6.2 Status / Overview Cascade

| Status    |  |
|-----------|--|
| Overview  |  |
| Cascade   |  |
| Hot water |  |

T-FL 69.1

In the Status / Overview menu, all current measured values of the stations are indicated in a clear system graphic.

T-HW 60.0

2.3 l/ min

→ In order to show the values of the corresponding station, turn the Lightwheel® clockwise.

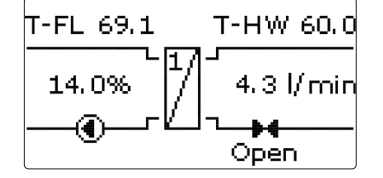

| Cascade    |           |
|------------|-----------|
| Basic load | Station 1 |
| T-FL       | 69.1 °C   |
| T-HW       | 60.2 °C   |

The information of the corresponding station can also be indicated as a text.

- $\rightarrow$  For this purpose, press the right button ( $\checkmark$ ).
- In order to get back to the graphic, press the left button (-). →

6.3 Hot water

| Hot water |         |
|-----------|---------|
| 🕨 Status  | Active  |
| T-HW set  | 60 °C   |
| T-FL      | 69.1 °C |

The Status / Hot water menu indicates the status of the DHW heating.

#### 6.4 Cascade\*

| Cascade     |             |
|-------------|-------------|
| 🕨 Basic Ioa | d Station 1 |
| T-FL        | 69.1 °C     |
| T-HW        | 60.0 °C     |

\* Available for System type Station 1 only

The **Status / Cascade** menu indicates different status information of the cascade.

The overview indicates the highest temperatures of the cascade as well as the overall flow rate.

- $\rightarrow$  In order to show the values of the individual stations, turn the Lightwheel<sup>®</sup> clockwise and select the desired station.
- 6.5 Circulation

| Circulation |           |
|-------------|-----------|
| 🕨 Status    | Active    |
| T-RE        | 55.1 °C   |
| Fl.rate     | 3.2 l/min |

The **Status / Circulation** menu indicates status information of the function.

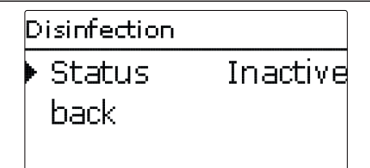

The Status / Disinfection menu indicates status information of the function.

#### 6.7 Stratified return

The Status / Stratified return menu indicates status information of the function.

| Stratified return |          |  |
|-------------------|----------|--|
| 🕨 Status          | Inactive |  |
| T-RE              | 61.0 °C  |  |
| T-store           | 67.3 °C  |  |

#### 6.8 Error relay

The **Status / Error relay** menu indicates if the potential-free error relay is active or inactive.

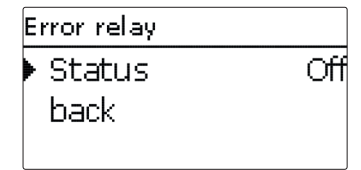

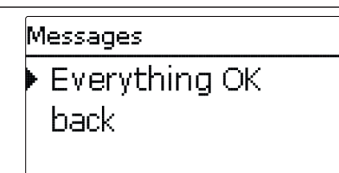

In the **Status/Messages** menu, error and warning messages are indicated. During normal operation, the message **Everything OK** is indicated. A line break or short circuit in a sensor line is indicated as **!Sensor fault**. In the case of an error, the LED of the Lighthweel<sup>®</sup> flashes red in addition.

Messages are divided into Notes, Disturbances and Warnings. A **Note** is for information purposes only. In the case of a **Disturbance**, the corresponding function or station fails. In the case of a **Warning**, station 1 indicates an error because of a station failure.

| Message             | Category    | Cause / description                                         |  |
|---------------------|-------------|-------------------------------------------------------------|--|
| Blocking protect.   | Note        | Blocking protection for an output active                    |  |
| !Manual mode        | Note        | At least one relay in manual operation                      |  |
| !Casc. config.      | Note        | Incorrect cascade configuration                             |  |
| Control stopped     | Note        | Parameterisation mode active                                |  |
| !Controller variant | Note        | Different station variants available                        |  |
| !Circ. offset       | Note        | Circulation offset has not been completed                   |  |
| !Date/Time          | Disturbance | Real time clock failed                                      |  |
| !T-RE               | Disturbance |                                                             |  |
| !T-store            | Disturbance |                                                             |  |
| !T-FL               | Disturbance | Sensor fault (line break, short circuit or no               |  |
| !T-HW               | Disturbance |                                                             |  |
| !Flow rate          | Disturbance |                                                             |  |
| !Valve open         | Disturbance | Flow at the station detected, although there should be none |  |
| !Disinfection       | Warning     | No return sensor circulation available                      |  |
| !Single controller  | Warning     | Incorrect cascade configuration                             |  |

| Message              | Category | Cause / description                                                  |  |
|----------------------|----------|----------------------------------------------------------------------|--|
| Stratified return    | Warning  | Failure Station 2                                                    |  |
| !Software update     | Warning  | Different software variants used in the cascade                      |  |
| !Timeout Station 1 4 | Warning  | No K-Bus signal available, station failure                           |  |
| !Valve closed        | Warning  | No flow at the station                                               |  |
| !HW emerg. op.       | Warning  | Emergency operation active                                           |  |
| !Circulation pump    | Warning  | No flow rate measured, although the circu-<br>lation pump is running |  |

| Hot water |            |       |
|-----------|------------|-------|
|           | Hot water  |       |
|           | ▶ T-HW set | 60 °C |
|           | Emerg. op. | Off   |
|           | back       |       |

In this menu, all adjustments for the DHW heating can be made. The following parameters and functions are available:

- Set hot water temperature
- Emergency operation

#### Set hot water temperature

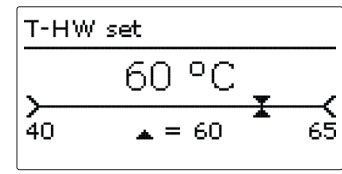

Main menu / Hot water / T-HW set

| Adjustment<br>channel | Description               | Adjustment range / selection | Factory setting |
|-----------------------|---------------------------|------------------------------|-----------------|
| T-HW set              | Set hot water temperature | 4065°C                       | 60 °C           |

This parameter can be used for adjusting the set hot water temperature which is to be reached at the hot water sensor. The controller then controls the speed of the primary pump so that the temperature at the hot water sensor in the secondary circuit continuously keeps the required set hot water temperature.

#### 6.10 Device info

| Device info |      |
|-------------|------|
| ▶ Software  | 2.00 |
| Hardware    |      |
| back        |      |

The Status/Device info menu indicates information about soft- and hardware.

#### **Emergency operation**

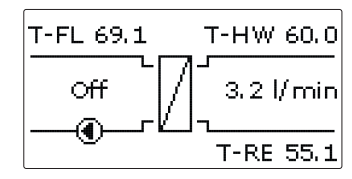

#### Main menu / Hot water / Emerg. op.

This function can be used for ensuring the hot water supply in the case of a sensor failure. In this case, the primary pump will permanently run at the adjustable emergency speed. For this purpose, the emergency speed must be aligned with the resulting hot water temperature. The display channel **T-HW** allows this alignment directly in the emergency operation adjustment channel, as soon as the emergency operation has been activated.

→ In order to set the emergency speed, turn the Lightwheel<sup>®</sup> and confirm the adjustment with the right button ( $\checkmark$ ).

# **i** |

#### Note

If a sensor failure inhibiting DHW heating has occurred, activate the emergency operation in the  ${\bf Emergency}\ operation$  channel.

#### Note

In cascade operation the emergency operation can be activated for stations 1 to 4 individually.

#### 8 Cascade

| Cascade      |     |
|--------------|-----|
| 🕨 Thresh. on | 90% |
| Thresh. off  | 30% |
| Station 2    |     |

The  $\ensuremath{\textit{Cascade}}$  menu is only available if the system type  $\ensuremath{\textit{Station 1}}$  has been selected.

#### Main menu / Cascade

| Adjustment<br>channel | Description                                                                            | Adjustment<br>range / selection | Factory setting |
|-----------------------|----------------------------------------------------------------------------------------|---------------------------------|-----------------|
| Thresh. on            | Threshold for activating the next station of the cascade                               | 21100%                          | 90%             |
| Thresh. off           | Threshold for deactivating the station of the cascade that has been activated at last. | 1047%                           | 40%             |
| Station 2             | Option Station 2 in the cascade                                                        |                                 |                 |
| Station 3             | Option Station 3 in the cascade                                                        |                                 |                 |
| Station 4             | Option Station 4 in the cascade                                                        |                                 |                 |
| back                  |                                                                                        |                                 |                 |

The parameter **Thresh. on** is used for adjusting the percentage of the maximum flow quantity that has to be exceeded for switching on the next station. The parameter **Thresh. off** is used for adjusting the percentage of the maximum flow quantity that has to be fallen below for switching off the station activated at last. In order to prevent a further station from being switched on and off too often, reduce the value **Thresh. off**.

With the parameters **Station 1** to **Station 4** the number of stations in the cascade can be adjusted.

In cascade operation, all adjustments have to be carried out at the cascade master (station 1). Stations 2 to 4 are cascade slaves and receive all information from the cascade master on which all important adjustments have to be made. The menus are available for the slaves in an shortened form.

#### **Optional functions**

In this menu, optional functions can be selected and adjusted.

#### Circulation

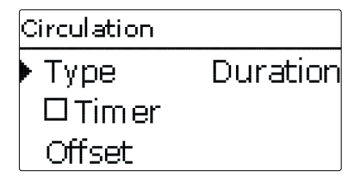

#### Main menu / Opt. functions / Circulation

| Adjustment<br>channel | Description                                                                                 | Adjustment range / selection                  | Factory setting |
|-----------------------|---------------------------------------------------------------------------------------------|-----------------------------------------------|-----------------|
| Circulation           | Activation of the function                                                                  | Yes, No                                       | No              |
| Туре                  | Variant                                                                                     | Therm+Dem., Demand,<br>Thermal, Duration, Off | Duration        |
| Timer                 | Timer option                                                                                | Yes, No                                       | No              |
| TOn                   | Switch-on temperature                                                                       | 1059°C                                        | 55 °C           |
| TOff                  | Switch-off temperature                                                                      | 1160°C                                        | 58°C            |
| Runtime               | Circulation pump runtime                                                                    | 01:0015:00 min                                | 03:00 min       |
| Break time            | Circulation pump break time                                                                 | 1060 min                                      | 30 min          |
| Offset                | Circulation pump offset                                                                     | -                                             | -               |
| $\Delta T$ pipe       | Indication of the temperature<br>drop between the hot water<br>sensor and the return sensor | -                                             | -               |
| Fl.rate               | Indication of the circulation flow rate value stored                                        | -                                             | -               |
| back                  |                                                                                             |                                               |                 |

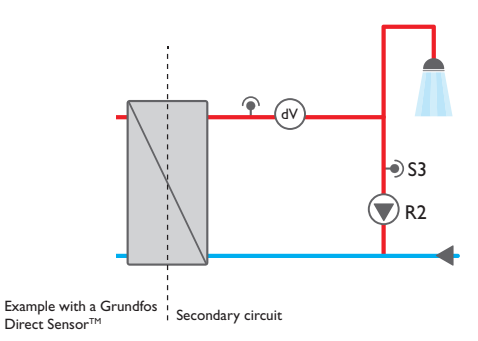

#### Running an offset:

If the circulation was activated in the commissioning menu, the offset has already been carried out. If the function has been activated after the commissioning, the offset must be started manually.

### Note

No draw-off may be carried out during the offset. All ball valves of the station must be fully opened (normal position).

The offset has to be run only once, e.g. during commissioning.

→ In order to run an offset, select the parameter **Offset**, see page 27.

The **Circulation** function can be used for controlling a circulation pump. For the control logic, 5 variants are available:

- Thermal
- Duration
- Demand
- Off
- Thermal+Demand

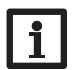

#### Note

For all circulation types, the circulation sensor S3 is required.

If one of the variants is selected, the corresponding adjustment channels will appear.

9

Each variant has a timer by means of which time frames for the operation of the function can be adjusted. Within the adjusted time frames the variants work as follows:

#### Thermal

The temperature at the return sensor is monitored. The circulation pump switches on, if the temperature falls below the adjusted switch-on temperature. If the temperature exceeds the switch-off temperature, the circulation pump switches off.

#### Duration

The circulation pump switches on within the adjusted time frames, outside of them it switches off.

#### Demand

When a draw-off impulse (draw-off 1 - 4 s) is detected at the flow rate sensor, the controller switches on the circulation pump. The circulation pump remains switched on for the adjusted runtime. If the circulation pump has been running and the runtime has elapsed, each further draw-off impulse is ignored for the break time and the circulation pump remains switched off.

#### Off

The circulation pump is switched off.

#### Thermal + Demand

The temperature at the return sensor is monitored. The circulation pump switches on, if the temperature falls below the adjusted switch-on temperature and if a draw-off impulse (draw-off 1 - 4 s) is detected at the flow rate sensor. The circulation remains switched on for the adjusted runtime. If the switch-off temperature is exceeded during this period, the circulation pump switches off. If the circulation pump has been running and the runtime has elapsed, each further draw-off impulse is ignored for the break time and the circulation pump remains switched off.

# i

#### For information on timer adjustment see page 12.

#### Note

Note

In cascade operation, only the types Duration, Thermal and Off are available.

#### Circulation pump offset

When the hydraulic connection of the station has been established, carry out an offset.

The temperature drop between the hot water sensor and the return sensor can be reduced by increasing the circulation pump speed. The current temperature difference between the hot water sensor and the return sensor is indicated as  $\Delta T$  pipe. The optimum temperature difference is approx. 5 K.

- 1. Select the menu item Offset.
- 2. In the submenu Offset, select the menu item Speed.

| Offset  |           |
|---------|-----------|
| Speed   | 70 %      |
| ΔT pipe | 4.9 K     |
| Fl.rate | 3.2 l/min |

3. Adjust the speed with the Lightwheel®.

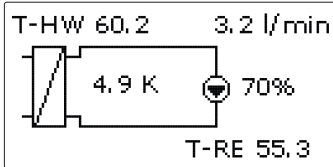

. If the desired temperature difference is reached, confirm the offset with the right button ( $\checkmark$ ).

D

| icintoct | 100  |
|----------|------|
| ISIIIECL | IUII |

| Disinfection  |        |
|---------------|--------|
| Disiniection  |        |
| 🕨 Set temp. 🚽 | 60 °C  |
| Runtime       | 60 Min |
| Duration      | 5 Min  |

#### Main menu / Opt. functions / Disinfection

| Adjustment<br>channel | Description                                      | Adjustment range<br>/ selection | Factory setting |
|-----------------------|--------------------------------------------------|---------------------------------|-----------------|
| Disinfection          | Activation of the function                       | Yes, No                         | No              |
| Start?                | Manual start of the disinfection                 |                                 |                 |
| Set temp.             | Set temperature for the disinfection             | 6075°C                          | 60 °C           |
| Runtime               | Runtime of the disinfection function             | 30240 min                       | 60 min          |
| Duration              | Duration of the disinfection                     | 120 min                         | 5 min           |
| Hysteresis            | Hysteresis for the disinfection                  | 15K                             | 5 K             |
| Overrun               | Overrun time of the pump                         | 060 min                         | 10 min          |
| Time                  | Time for the automatic start of the disinfection | 01:00 23:00                     | 01:00           |
| Monday<br>Sunday      | Submenu for selecting the days for the au-       | Monday Sunday                   | all             |

back

This function helps to contain the spread of Legionella in hot water and circulation pipes in the secondary circuit of the heat exchanger. The **Disinfection** function starts automatically, if the adjusted time at the adjusted day is reached.

The function can also be started manually via the menu item Start?

If the disinfection starts, the circulation pump switches on.

The circulation pump remains active for the adjustable runtime.

During disinfection, the speed of the primary pump is controlled so that the adjustable set temperature is maintained at the hot water sensor. The progress of the disinfection is indicated in % in the status menu.

The disinfection is considered successfully completed, if during the adjusted runtime the temperature at the return sensor has continuously exceeded the value **Set temperature - Hysteresis** for the entire adjusted duration. The date of the last disinfection is indicated in the status menu.

After disinfection has ended, the circulation pump remains switched on for the adjusted overrun time. When the **Disinfection** function is active, it can be cancelled by means of the menu item **Cancel?** at ay time.

#### WARNING! Scald danger!

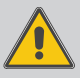

Scalding may occur if the set temperature is adjusted to a value higher than 60  $^\circ\text{C}.$ 

➔ Make sure that no water is drawn off by non-professionals during disinfection.

#### Note

While the disinfection is active, a sufficiently high store temperature must be ensured.

→ Make sure the store is sufficiently heated before disinfection begins.

#### Note

In cascade operation, the progress is divided among the individual stations, beginning with the numerically smallest. Only if all stations available have run the disinfection, will the disinfection process be considered successfully completed.

#### Note

The disinfection function is only available, if the circulation function is activated.

#### Stratified return

| Stratified return |         |  |  |
|-------------------|---------|--|--|
| 🕨 Туре            | Thermal |  |  |
| TOn               | 35 °C   |  |  |
| TOff              | 30 °C   |  |  |

#### Main menu / Opt. functions / Stratified return

| Adjustment channel | Description                                       | Adjustment range /<br>selection | Factory setting |
|--------------------|---------------------------------------------------|---------------------------------|-----------------|
| Stratified return  | Activation of the function                        | Yes, No                         | No              |
| Туре               | Variant                                           | Thermal, Differ-<br>ence        | Thermal         |
| TOn                | Switch-on temperature<br>(Thermal)                | 2045 °C                         | 35 °C           |
| TOff               | Switch-off temperature<br>(Thermal)               | 1944 °C                         | 30 °C           |
| ΔTOn               | Switch-on temperature<br>difference (Difference)  | 0.5 20.0 K                      | 10.0 K          |
| ΔTOff              | Switch-off temperature<br>difference (Difference) | 0.5 20.0 K                      | 6.0 K           |

back

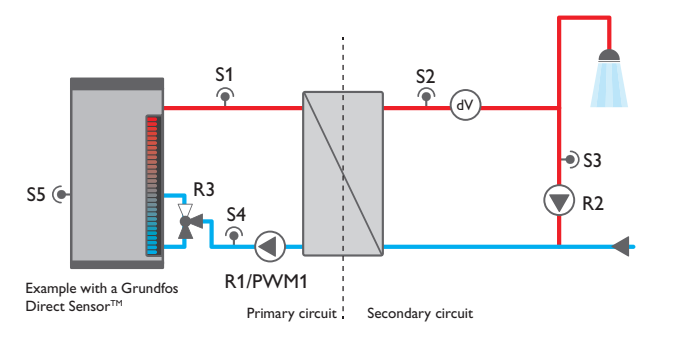

This function can be used for keeping the temperature stratification inside the store from being destroyed.

For this function, 2 variants are available:

#### Type Thermal:

If the adjustable switch-on temperature is exceeded at the return sensor, the controller switches on the relay for the stratified return. The return is then fed into the upper store zone.

If the temperature at the return sensor falls below the switch-off temperature, the relay switches off. The return is then fed into the lower store zone.

#### **Type Difference:**

If the temperature difference between the return sensor and the store sensor exceeds the adjustable value switch-on temperature difference, the relay for the stratified return switches on. The return is then fed into the upper store zone.

If the temperature difference between the return sensor and the store sensor falls below the adjustable value switch-off temperature difference, the relay switches off. The return is then fed into the lower store zone.

### Note

The controller uses the **sensor input S5** for measuring the temperature at the store sensor.

The 3-port valve has to be mounted in a way so that the flow direction is towards the lower store zone when the valve is without current. In order to protect the stratification in the upper store zone, the store sensor has to be mounted in the lower store zone.

#### Note

In cascade operation, the stratified return valve has to be connected to R2 of station 2.

| В | locking protect. |       |
|---|------------------|-------|
| Þ | Start. time      | 00:30 |
|   | 🗵 Primary p.     |       |
|   | 🖾 Circ. pump     |       |

#### Main menu / Opt. functions / Blocking protect.

| Adjustment<br>channel | Description                                 | Adjustment<br>range / selection | Factory<br>setting |
|-----------------------|---------------------------------------------|---------------------------------|--------------------|
| Blocking<br>protect.  | Activation of the function                  | Yes, No                         | No                 |
| Start. time           | Starting time of the function               | 00:00 23:50                     | 00:30              |
| Primary p.            | Blocking protection primary pump            | Yes, No                         | Yes                |
| Circ. pump            | Blocking protection circulation pump        | Yes, No                         | Yes                |
| Stratified<br>return  | Blocking protection stratified return valve | Yes, No                         | Yes                |
| Line valve*           | Blocking protection line valve              | Yes, No                         | Yes                |
| back                  |                                             |                                 |                    |

#### \*Available for system type Station 1 only

This function can be used for protecting the selected pumps and valves against blocking after a standstill. The blocking protection will be carried out for the relays selected one after the other each day at the adjusted starting time.

# Note

In cascade operation, the blocking protection will be carried out for all stations successively.

#### Error relay

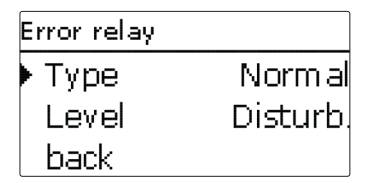

#### Main menu / Opt. functions / Error relay

| Adjustment<br>channel | Description                   | Adjustment range / selection | Factory setting |
|-----------------------|-------------------------------|------------------------------|-----------------|
| Error relay           | Activation of the function    | Yes, No                      | No              |
| Туре                  | Error relay type              | Inverted, Normal, Off        | Off             |
| Level                 | Error category of the message | Disturb.,Warning, Note       | Disturb.        |
| back                  |                               |                              |                 |

This function can be used for operating a relay in the case of an error. Thus, e.g. a signalling device can be connected in order to signal errors.

If the **Normal** type is selected, the controller switches the potential-free relay when a fault occurs.

If the **Inverted** type is selected, the relay always remains switched on as long as no fault occurs. If a fault occurs, the controller switches off the potential-free relay. By means of the parameter **Level**, the error category of the message can be selected, see page 23. Depending on the selection made, the following messages are indicated:

Disturb. = Disturbances

Warning = Disturbances + warnings

Note = Disturbances + warnings + notes

#### 10 Basic settings

| Basic settings |            |  |  |
|----------------|------------|--|--|
| ▶ Time         | 08:41      |  |  |
| Date           | 17.04.2024 |  |  |
| 🛛 Auto DST     |            |  |  |

#### Main menu / Basic settings

| Adjustment<br>channel | Description                               | Adjustment range / selection                                     | Factory setting |
|-----------------------|-------------------------------------------|------------------------------------------------------------------|-----------------|
| Time                  | Adjustment of the current time            | 00:00 23:59                                                      |                 |
| Date                  | Adjustment of the date                    | 01.01.2001 31.12.2099                                            | 01.01.2010      |
| Auto DST              | Automatic daylight saving time adjustment | Yes, No                                                          | Yes             |
| Language              | Selection of the menu language            | Deutsch, English, Français,<br>Español, Italiano                 | Deutsch         |
| Disp.<br>standby      | Adjustment of the display standby         | 10300 s                                                          | 120 s           |
| Alarm level           | Adjustment of the alarm level             | Disturb., Warning, Note                                          | Disturb.        |
| Туре                  | System type for the controller            | Single station,<br>Station 1, Station 2, Station 3,<br>Station 4 | Single station  |
| Reset                 | back to factory setting                   | Yes, No                                                          | No              |

back

In this menu, all basic parameters for the controller can be adjusted. Normally, these settings have been made during commissioning. They can be subsequently changed in this menu.

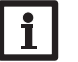

#### Note

In cascade operation, a reset can be carried out on every station controller.

### MicroSD card

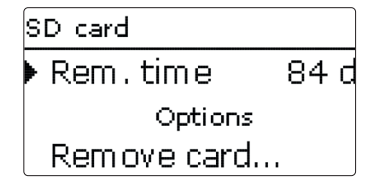

The controller is equipped with a MicroSD card slot for MicroSD memory cards. With a MicroSD card, the following functions can be carried out:

- · Logging measurement and balance values. After the transfer to a computer, the values can be opened and visualised, e.g. in a spreadsheet.
- Store adjustments and parameterisations on the MicroSD card and. if necessary. retrieve them from there.
- Running firmware updates on the controller.

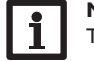

#### Note

The MicroSD card used must be formatted in FAT32.

#### **Running firmware updates**

When a MicroSD card with a firmware update is inserted, the enquiry Update? is indicated on the display.

→ In order to run an update, select Yes.

The update will run automatically. The indication Please wait... and a progress bar appear on the display. When the update has been completed, the controller will automatically reboot and run a short initialisation phase.

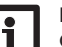

#### Note

Only remove the card when the initialisation phase has been completed and the main menu is indicated on the controller display!

#### → To skip the update, select No.

The controller starts normal operation.

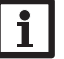

#### Note

The controller will only recognise a firmware update file if it is stored in a folder named **RESOL\Fresh** on the first level of the MicroSD card.

Create a folder named **RESOL\Fresh** on the MicroSD card and extract the downloaded ZIP file into this folder.

#### Starting the logging

en

- 1. Insert the MicroSD card into the slot.
- 2. Adjust the desired logging type and interval. Logging will start immediately.

#### **Completing the logging process**

- 1. Select the menu item Remove card...
- 2. After **Remove card** is displayed, remove the card from the slot.

When **Linear** is adjusted in the logging type adjustment channel, data logging will stop if the capacity limit is reached. The message **Card full** will be displayed.

If **Cyclic** is adjusted, the oldest data logged onto the SD card will be overwritten as soon as the capacity limit is reached.

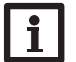

### Note

Because of the increasing size of the data packets, the remaining logging time does not decrease linearly. The data packet size can increase, e.g. with the increasing operating hours value.

#### Storing controller adjustments

To store the controller adjustments on a MicroSD card, select the menu item Save adjustments.

While the adjustments are being stored, first **Please wait...** then **Done!** will be indicated on the display. The controller adjustments are stored as a .SET file on the MicroSD card.

#### Loading controller adjustments

 To load controller adjustments from a MicroSD card, select the menu item Load adjustments.

The file selection window will appear.

2. Select the desired .SET file.

While the adjustments are being loaded, first **Please wait...**, then **Done!** will be indicated on the display.

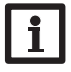

#### Note

To safely remove the MicroSD card, always select the menu item **Remove** card... before removing the card.

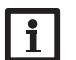

### Note

In cascade operation, the **SD card** menu will be available on each station controller. In order to log cascade values, store or load controller adjustments, insert a MicroSD card into each controller of the cascade.

#### Main menu / SD card

| Adjustment channel | Description        | Adjustment range / selection | Factory setting |
|--------------------|--------------------|------------------------------|-----------------|
| Remove card        | Safely remove card | -                            | -               |
| Save adjustments   | Save adjustments   | -                            | -               |
| Load adjustments   | Load adjustments   | -                            | -               |
| Logging int.       | Logging interval   | 00:01 20:00 (mm:ss)          | 01:00           |
| Logging type       | Logging type       | Cyclic, Linear               | Linear          |

#### 12 User code

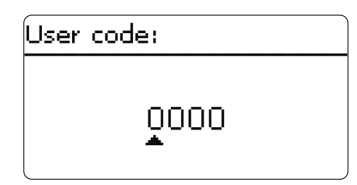

In this menu, a user code can be entered. Each number of the 4-digit code must be individually adjusted and confirmed. After the last digit has been confirmed, the menu automatically jumps to the superior menu level.

To access the menu areas of the installer level, the installer user code must be entered:

Installer: 0262

If the installer user code has been entered, the controller changes to the parameterisation mode, see page 10.

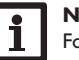

#### Note

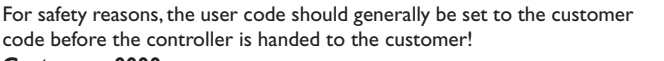

#### Customer: 0000

### 13 Manual mode

| Manual mode     |      |
|-----------------|------|
| 🕨 Primlary p, 👘 | Auto |
| Circ. pump      | Auto |
| Line valve      | Auto |

In this menu, the operating mode of all relays used can be adjusted.

| Auto           | = | Relay in automatic mode                       |
|----------------|---|-----------------------------------------------|
| 0100%          | = | Pump running at adjusted speed (manual mode)  |
| Centre / Base  | = | Valve in adjusted position                    |
| Open / Closed* | = | Valve open or closed                          |
| Error / OK     | = | Error relay in <b>Error</b> or <b>OK</b> mode |
|                |   |                                               |

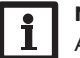

#### Note

After service and maintenance work, the relay mode must be set back to **Auto**. Otherwise normal operation will not be possible.

#### Main menu / Manual mode

| Adjustment<br>channel | Description                                              | Adjustment<br>range / selection | Factory setting |
|-----------------------|----------------------------------------------------------|---------------------------------|-----------------|
| Primary p.            | Operating mode selection for the primary pump            | Auto, 0 100 %                   | Auto            |
| Line valve*           | Operating mode selection for the line valve              | Auto, Open,<br>Closed, Off      | Auto            |
| Circ. pump            | Operating mode selection for the circulation pump        | Auto, 0 100 %                   | Auto            |
| Strat.ret.            | Operating mode selection for the stratified return valve | Off, Centre, Base,<br>Auto      | Auto            |
| Error relay           | Operating mode selection for the error relay             | Error, OK, Auto                 | Auto            |

\* Available in cascade operation only

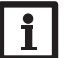

#### Note

In cascade operation, adjust the manual mode of the relays at the corresponding station.

#### **14 Troubleshooting**

If a malfunction occurs, a message will appear on the display of the controller.

The Lightwheel® flashes red.

Sensor fault. The message **!Sensor fault** instead of a temperature is shown on the sensor display channel.

Short circuit or line break.

Disconnected temperature sensors can be checked with an ohmmeter. Please check if the resistance values correspond with the table.

| °C  | Ω<br>Pt1000 | °C  | Ω<br>Pt1000 |  |
|-----|-------------|-----|-------------|--|
| -10 | 961         | 55  | 1213        |  |
| -5  | 980         | 60  | 1232        |  |
| 0   | 1000        | 65  | 1252        |  |
| 5   | 1019        | 70  | 1271        |  |
| 10  | 1039        | 75  | 1290        |  |
| 15  | 1058        | 80  | 1309        |  |
| 20  | 1078        | 85  | 1328        |  |
| 25  | 1097        | 90  | 1347        |  |
| 30  | 1117        | 95  | 1366        |  |
| 35  | 1136        | 100 | 1385        |  |
| 40  | 1155        | 105 | 1404        |  |
| 45  | 1175        | 110 | 1423        |  |
| 50  | 1194        | 115 | 1442        |  |

WARNING! Electric shock!

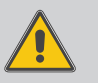

Upon opening the housing, live parts are exposed!

→ Always disconnect the device from power supply before opening the housing!

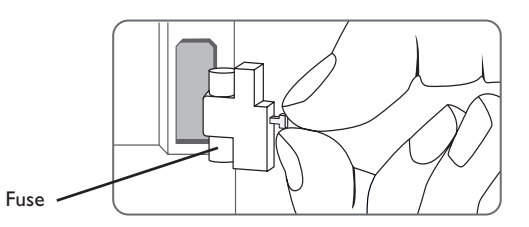

The controller is protected by a fuse. The fuse holder (which also holds the spare fuse) becomes accessible when the cover is removed. To replace the fuse, pull the fuse holder from the base.

The display is permanently off.

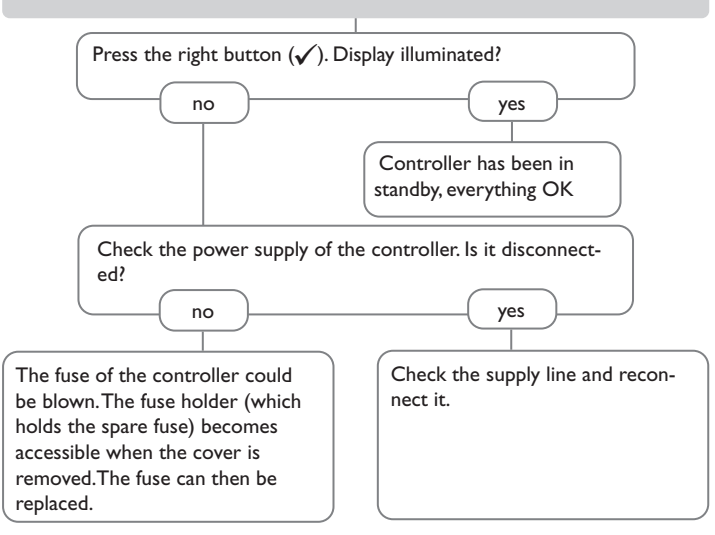

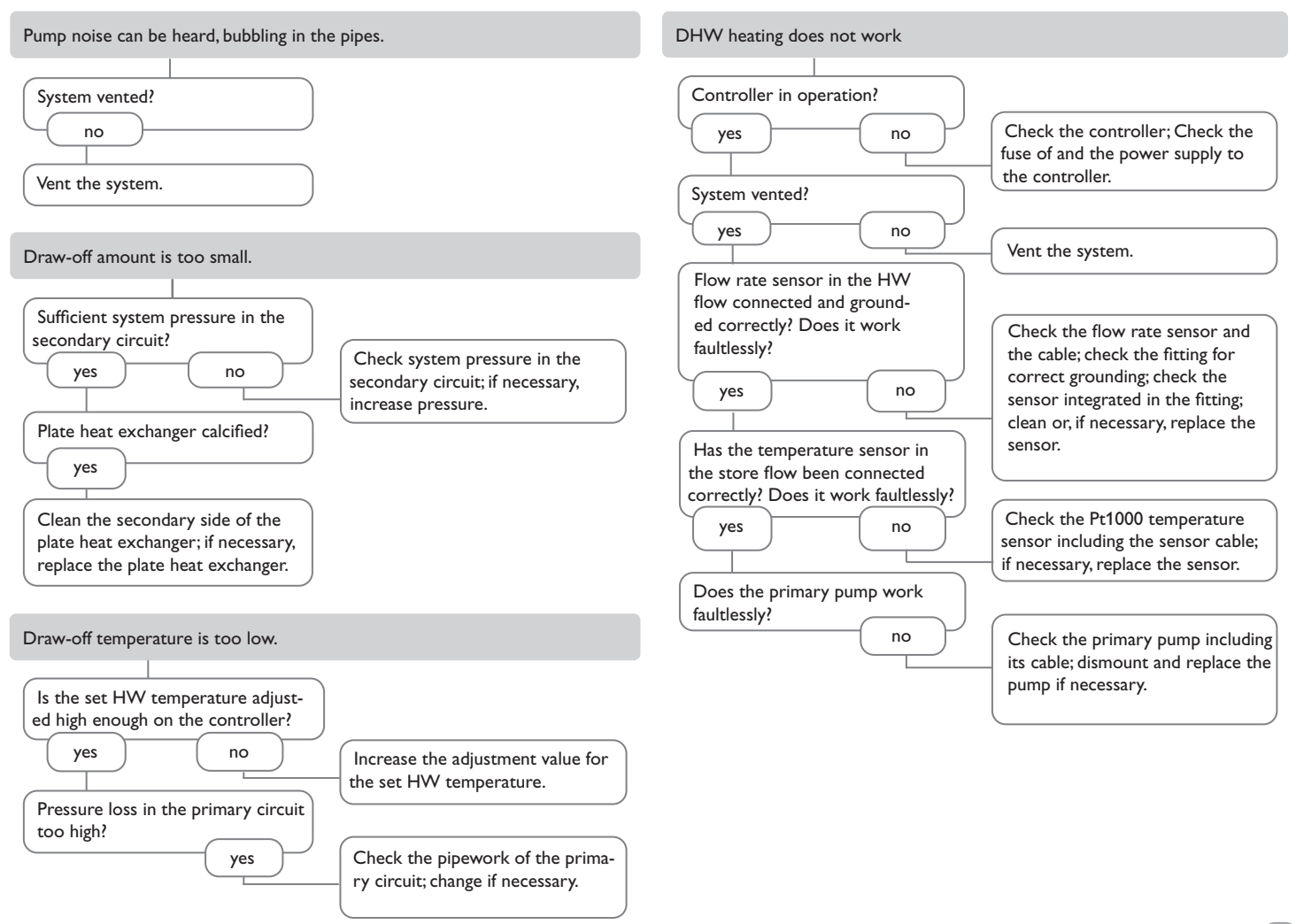

en

35

#### В 0 С D Technical data......5

36

15 Index

e

en

Distributed by:

#### LK Armatur AB

Garnisonsgatan 49 SE-254 66 Helsingborg Sweden

#### LK Armatur Deutschland GmbH

Alte Reichsstraße 15 DE-32549 Bad Oeynhausen Deutschland